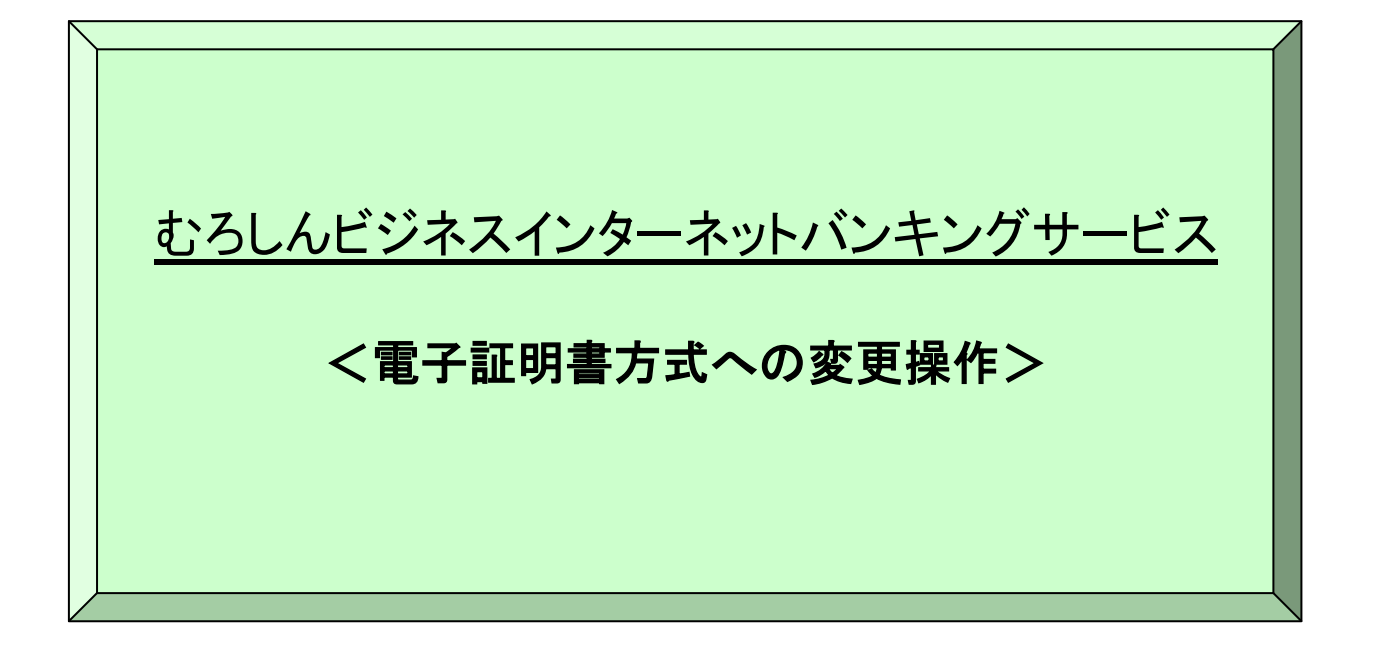

### 第7版 2023年2月1日

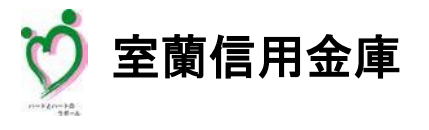

 $\pi - 4^{\circ} - \dot{\nu} P^{\circ} D^{\circ}$  https://www.shinkin.co.jp/muroshin/

むろしんビジネスインターネットバンキングサービス(以下、法人 IB サービスといいます)を利用いただき、 まことにありがとうございます。

本マニュアルは、法人 IB サービスの本人認証方法を ID・パスワード方式から電子証明書方式に変更され る場合の留意事項、必要な設定の操作方法についてご案内致します。具体的な操作方法は、各 STEP 毎に掲載の URL より画像付き操作説明をご覧いただけます。

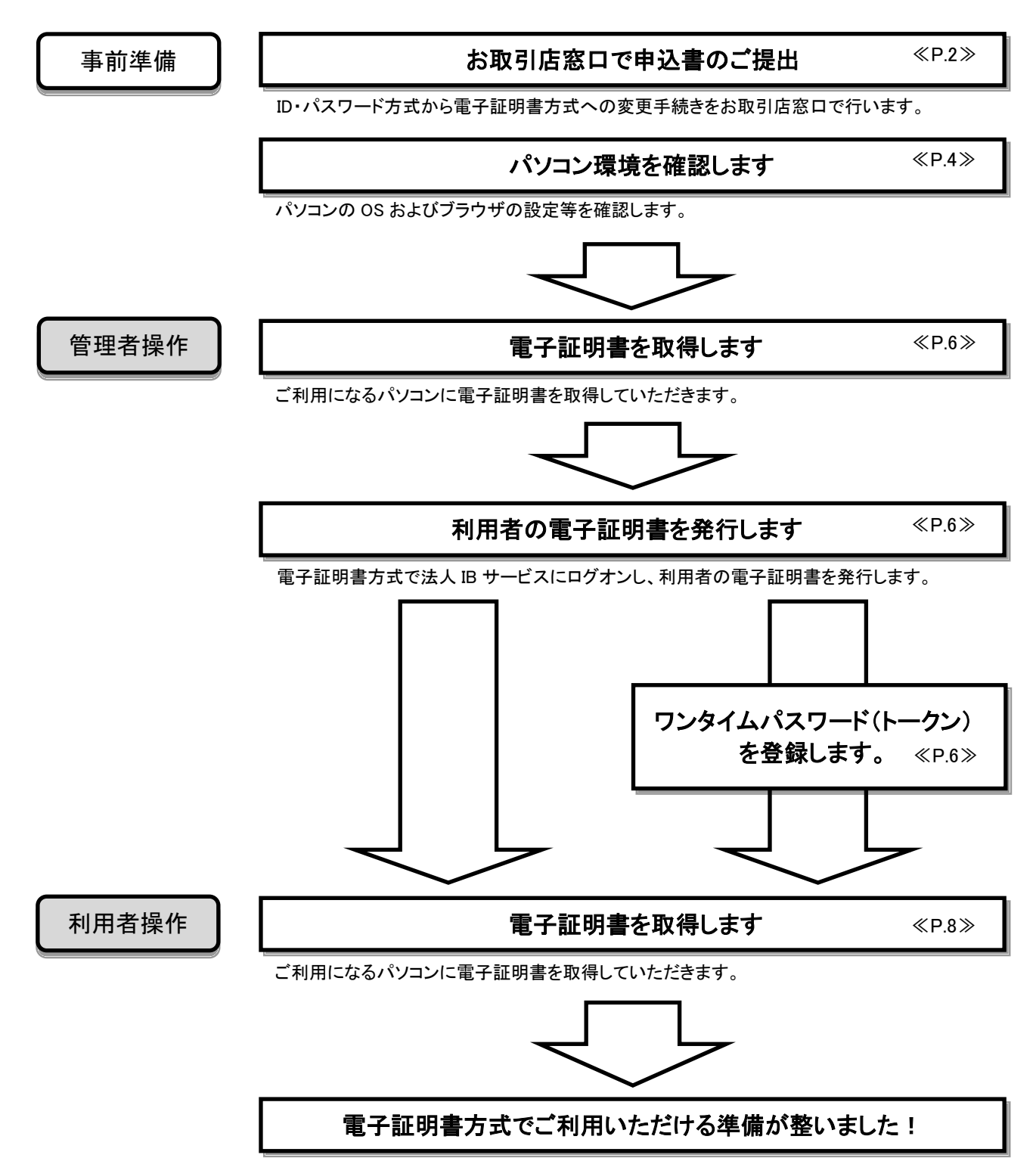

主な操作の流れは下図のとおりです。

# 第1章 ビジネスインターネットバンキング申込書提出について

### ID・パスワード方式から電子証明書方式に変更するには

ID・パスワード方式から電子証明書方式に変更するためには、再度お取扱店窓口に 「むろしんビジネスインターネットバンキングサービス申込書」をご提出して頂く必要がございます。 詳しくはお取引店にご確認ください。

| むろしんビジネ 主義信用金属 御中 金属信用金属 御中 ショれに似けであれ、 ショルは、切てのたれ、 マルカイン東引 ショルン内容 マルカイン東引 フロセ フロセ フロセ フロセ フロセ フロセ マロ マロセ マロセ マロセ マロセ マロセ マロセ マロセ マロセ マロセ マロセ マロセ マロセ マロセ マロセ マロセ マロセ マロセ マロセ マロセ マロセ マロセ マロセ マロセ マロセ マロセ マロセ マロセ マロセ マロセ マロセ マロセ マロセ マロセ マロセ マロセ マロセ マロセ マロセ マロセ マロセ マロセ マロセ マロセ マロセ マロセ マロセ マロセ マロセ マロセ マロセ マロセ マロセ マロセ マロセ マロセ マロセ マロセ マロセ マロ マロ | スインター ネット バンキングサービス申込書 (素 供会口会長2<br>[お取引店 ] [注入・夢末白の) ((法人・夢末主の) ((法人・夢末主の) ((法人・夢末主の) ((法人・夢末主の) ((法口会 ((法口会 ((法口会 ((法口会 ((法口会 ((法口会 ((法口会 ((法口会 ((法口会 ((法口会 ((法口会 ((法口会 ((法口会 ((法口会 ((法口会 ((法口会 ((法口会 ((())) ((())) ((())) ((())) ((())) ((())) ((())) ((())) ((())) ((())) ((())) ((())) ((())) ((())) ((())) ((())) ((())) ((())) ((())) ((()))) ((())) ((())) ((()))) ((()) | オロージョン     「日本日本の市田市ジー」       オレージャン     オレージャン     小田市     小田市     小田市     小田市       ウンドラン     シージー     シージー     シージー     シージー     シージー       クロージー     「日本日本     日本     日本 <td< th=""><th>はたけとき・0.5 時間・100 (100 (200 (200 - 0.5 ) (100 (200 (200 (200 (200 (200 (200 (</th></td<> | はたけとき・0.5 時間・100 (100 (200 (200 - 0.5 ) (100 (200 (200 (200 (200 (200 (200 (                                                                                                    |
|----------------------------------------------------------------------------------------------------|----------------------------------------------------------------------------------------------------|----------------------------------------------------------------------------------------------------|----------------------------------------------------------------------------------------------------|
| びつて、大利用代数は、<br>(子数料回陸振動推定回<br>※ご利用手数料は毎月10)                                                                                                    |                                                                                                    | 【 金庫領本時使用調                                                                                                    | [用樹]]<br>言亲店使用用                                                                                                    |
|                                                                                                    | 通知:名田、田川田田、日本     原約     再約(目前書書子4118)       第二日、日本     100033     100033     100033       第二日、日本     100033     100033     100033       第二日、日本     100033     100033     100033       第二日、日本     100033     100033     100033       第二日、日本     100033     100033     100033       第二日、日本     100033     100033     100033       第二日、日本     100033     100033     100033       第二日、日本     100033     100033     100033       100033     100033     100033     100033       101033     100033     100033     100033       101033     100033     10033     10033       101033     100033     10033     10033       101033     100033     10033     100333     100333       101034     100033     100333     100333     100333       101034     100033     100333     100333     100333       101034     100033     100333     1003333     1003333                                                                                                    | PXE       X80     280       X80     280       X80     4820       X80     4820       X80     4820       X80     4820       X80     4800       X80     4800       X80     4800       X80     4800       X80     280       X80     4800       X80     2800       X80     4800       X80     2800       X80     2800       X80     2800       X80     2800       X80     2800       X80     2800       X80     2800       X80     2800       X80     2800       X800     2800       X800     2800       X800     2800       X800     2800       X800     2800       X800     2800       X800     2800       X800     2800       X800     2800                                                                                                    | BB     OF       Stra     987       Stra     988       Stra     988       Stra     Stra       Stra     Stra       Stra |
| ■お申込区分                                                                                                    |                                                                                                    |                                                                                                    |                                                                                                    |
| ~                                                                                                    | ○ 追加·变更                                                                                                    | ⑦ <sup>用</sup> 約                                                                                                    | ் சகர                                                                                                    |
|                                                                                                    | 契約者の(利用者者号)11権<br>「違処・変更」、「解約」、「号号行」の                                                                                                    | 5<br>場合の計試記入下さい 1                                                                                                    | 0 0 3                                                                                                    |
| ■ 叙証方式区分 (電子室明書方式の場合は有用者数の人数を添す記入して (次さい) 最大20人)<br>○ 電子証明書方式 【利用人数 3 人】 () ロ・パスワード方式                                                                                                    |                                                                                                    |                                                                                                    |                                                                                                    |

当金庫にてご登録後、完了の旨ご案内いたしますので、本マニュアル第2章パソコン環境の確認以降へお 進みください。

# 第2章

### パソコン環境の確認

#### STEP1:「OS・ブラウザの組合せ」および「Windows ログオンユーザ」の設定の確認

●法人IBサービスをご利用にあたり、パソコンの OS\*とブラウザ\*の組合せが動作確認済環 境に適合することをご確認ください。

※OS・・・基本ソフト(Windows) ※ブラウザ・・・MicrosoftEdge や GoogleChrome といったインターネット閲覧ソフト

- ●電子証明書方式で法人IBサービスをご利用する際には、電子証明書の取得を行ったときと同じ ユーザでWindowsにログオンする必要があります。
- ●法人IBサービスご利用のWindowsユーザーにおいて、次のように設定されている ことをご確認ください。

| OS                    | ユーザ権限                            |  |
|-----------------------|----------------------------------|--|
| Windows 10、Windows 11 | PowerUser もしくは Administrator、管理者 |  |

上記のユーザ権限は電子証明書の取得時および更新時に必要な権限です。電子証 明書の取得または更新が終了後は、元の権限に戻していただいて構いません。

STEP2:ブラウザの設定

●下記 URL を参考にご使用のパソコンのブラウザの設定を行ってください。

動作確認済ご利用環境のご確認・ブラウザの設定方法はこちら

https://www.shinkin.co.jp/info/houjincl/kankyo\_02.html

クリック

※法人IBサービスをご利用されるパソコン毎に設定を行ってください。 ※上記は動作確認済みの環境ですが、動作を保証するものではありません。 ※スマートフォンやタブレットは推奨環境対象外です。

# 第3章

## 管理者 ID での操作

#### STEP1:管理者の電子証明書の取得

●パソコンに管理者の電子証明書の取得操作を行ってください。

操作マニュアル・・・ 電子証明書取得

https://www.shinkin.co.jp/info/houjincl/kankyo\_02.html 注) OS のバージョン毎に操作マニュアルが異なります。

クリック

クリック

クリック

クリック

<u>STEP2:管理者のログイン</u>

操作マニュアル・・・ 電子証明書方式 管理者ログイン

https://www15.ib.shinkin-ib.jp/help/j/kinou/m/logon.html#1-1

※電子証明書取得後は一度ブラウザをすべて閉じてからログインの操作を行ってください。

STEP3:利用者の電子証明書を発行

操作マニュアル・・・ 利用者情報を変更する

https://www15.ib.shinkin-ib.jp/help/j/kinou/m/kanri/riyousya.html#1

STEP4:ワンタイムパスワード(トークン)の登録

操作マニュアル・・・ 利用者情報を変更する

https://www15.ib.shinkin-ib.jp/help/j/goriyoumae/m/denshi.html#5 注)お手元にトークンがあり、トークンをご登録していない場合はご登録が必要です。

# 第4章

## 利用者 ID での操作

#### STEP1:利用者用電子証明書の取得操作

●パソコンに利用者の電子証明書の取得操作を行ってください。

操作マニュアル・・・ 電子証明書取得

https://www.shinkin.co.jp/info/houjincl/kankyo\_02.html 注) 05 のバージョン毎に操作マニュアルが異なります。

クリック

クリック

●ここまでの操作で利用者のパソコンの入替が完了です。同IDにてログイン可能であることを ご確認ください。

操作マニュアル・・・ 電子証明書方式 利用者 ID ログイン

https://www15.ib.shinkin-ib.jp/help/j/kinou/u/logon.html#1-1

※電子証明書取得後は一度ブラウザをすべて閉じてからログインの操作を行ってください。